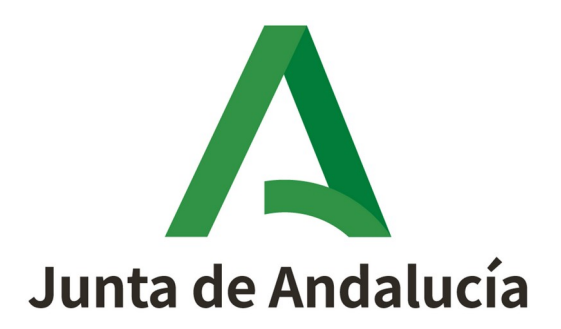

## Procedimiento Entrega Trámites Telemáticos

**Peticiones HelpDesk** 

Oficina de Aseguramiento de la Calidad (OAC)

Versión: 03.02

Fecha: 14/04/2025

Queda prohibido cualquier tipo de explotación y, en particular, la reproducción, distribución, comunicación pública y/o transformación, total o parcial, por cualquier medio, de este documento sin el previo consentimiento expreso y por escrito de la Junta de Andalucía.

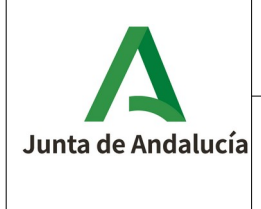

#### Procedimiento Entrega Trámites Telemáticos/Peticiones HelpDesk

#### **HOJA DE CONTROL**

| Documento        | Procedimiento Entrega Trámites Telemáticos / Peticiones<br>HelpDesk | Versión | 03.02      |
|------------------|---------------------------------------------------------------------|---------|------------|
| Proyecto         | Oficina de Aseguramiento de la Calidad (OAC)                        |         |            |
| Elaborado<br>por | Oficina de Calidad                                                  | Fecha   | 28/04/2015 |
| Validado por     |                                                                     | Fecha   |            |
| Aprobado por     |                                                                     | Fecha   |            |
| Fichero          | OAC-PRO-Procedimiento_Entrega_Trámites_Telemáticos-0302.oc          | lt      |            |
| Plantilla        | OAC-PRO-Procedimiento-PLT                                           | Versión | 01.02      |

#### **Control de Modificaciones**

| Versión | Fecha      | Autor              | Descripción del Cambio                                                                                                    |
|---------|------------|--------------------|----------------------------------------------------------------------------------------------------|
| 01.00   | 09/07/2010 | Oficina de Calidad | Versión inicial.                                                                                                    |
| 02.00   | 12/05/2015 | Oficina de Calidad | Modificación del procedimiento de<br>almacenamiento de la información asociada al<br>trámite.                                                                                      |
| 03.00   | 13/05/2015 | Oficina de Calidad | Modificación del procedimiento de<br>almacenamiento de la información asociada al<br>trámite.                                                                                      |
| 03.01   | 10/01/2022 | Mejora Continua    | Actualización de logos.                                                                                                    |
| 03.02   | 14/04/2025 | Oficina de Calidad | Actualización flujos tras cambios de tarea de<br>Instalación y Configuración del Trámites en el<br>entorno de PRU de Calidad a Sistemas<br>Operaciones y cambios correspondientes. |

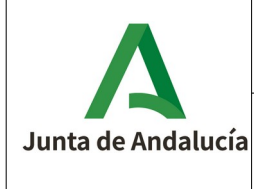

#### Procedimiento Entrega Trámites Telemáticos/Peticiones HelpDesk

## Índice

| 1. Introducción                 | 4  |
|---------------------------------|----|
| 1.1. Objeto y Alcance           | 4  |
| 1.2. Referencias                | 4  |
| 2. Definición del procedimiento | 5  |
| 2.1. Descripción                | 5  |
| 2.2. Diagrama de Actividades    | 6  |
| 3. Detalles de las Actividades  | 7  |
| 3.1. Actividades Previas        | 7  |
| 3.2. Creación Petición HelpDesk | 9  |
| 3.3. Aprobación y Realización   | 10 |
| 3.3.1. Corrección               | 12 |
| 3.4. Instalación en PRU         | 13 |
| 3.4.1. Corrección               | 14 |
| 3.4.2. Reetiquetado en PRU      | 15 |
| 3.5. Validación Funcional       | 16 |
| 3.5.1. Corrección               | 18 |
| 3.6. Aprobación                 | 19 |
| 3.7. Instalación en PRO         |    |
| 3.8. Etiquetado en PRO          |    |
| 3.9. Validación Petición        |    |
| 3.10. Cierre Petición           | 23 |

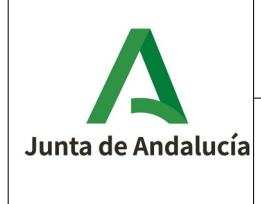

#### Procedimiento Entrega Trámites Telemáticos/Peticiones HelpDesk

## 1. Introducción

### 1.1. Objeto y Alcance

El objetivo de este documento es definir el flujo operativo y describir las actividades a realizar a la hora de realizar una entrega de un trámite telemático de los Sistemas de Información Oficina Virtual, GESA, SIRA, OLA, HERA, CAPTURE, CAEMIS, PTW@anda, entre otros.

#### 1.2. Referencias

| Documento                         | Fichero                                |
|-----------------------------------|----------------------------------------|
| Procedimiento Gestión de Defectos | OAC-PRO-Procedimiento_Gestion_Defectos |

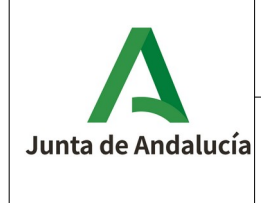

# 2. Definición del procedimiento

## 2.1. Descripción

Este procedimiento es exclusivo para la entrega de Trámites Telemáticos gestionados por los Sistemas de Información Oficina Virtual, GESA, SIRA, OLA, HERA, CAPTURE, CAEMIS, PTW@andA, entre otros. Cuando el proveedor está preparado para realizar una entrega de un trámite al entorno de Explotación, tendrá que seguir las actividades del procedimiento de Entrega de Trámites Telemáticos.

Antes de subir el trámite al entorno de Explotación, se subirá en el entorno de Pruebas, donde la Oficina de Calidad realizará ciertas tareas de aprobación sobre la entrega, posteriormente Sistemas Operaciones llevará a cabo la instalación y configuración del trámite telemática y, por último, la Oficina de Calidad realizará las pruebas oportunas, para verificar su funcionamiento.

Después de entregar la versión, y comprobar que en el entorno de Integración funciona, el proveedor creará en HelpDesk una petición de la categoría "INTERNAS.APLICACIONES.PASO A PRODUCCION – TRAMITES TELEMATICOS".

Debe existir un ticket JIRA, de tipo Entrega Lite, previo con la información asociada a la entrega, que justifique el trabajo.

Cada vez que se termine una tarea en HelpDesk, se debe completar para poder seguir con el flujo de la petición.

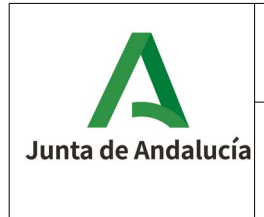

#### Procedimiento Entrega Trámites Telemáticos/Peticiones HelpDesk

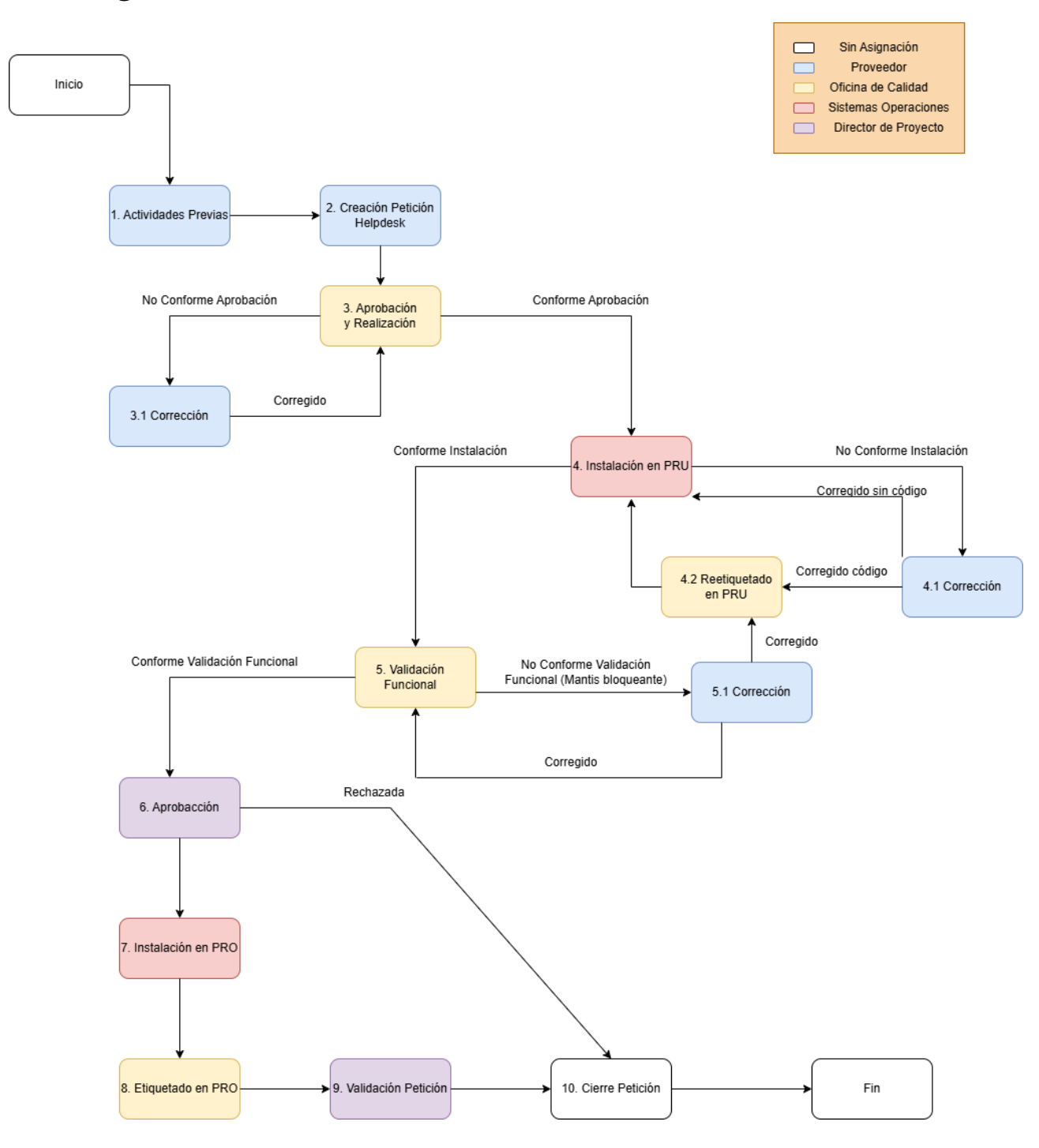

#### 2.2. Diagrama de Actividades

OAC-PRO-Procedimiento\_Entrega\_Trámites\_Telemáticos-0302.odt

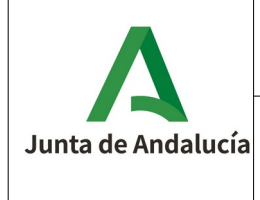

## 3. Detalles de las Actividades

### 3.1. Actividades Previas

| Activida                                            | vidad Actividades Previas                                                                                                    |                                   |             |                       |                          |  |
|-----------------------------------------------------|----------------------------------------------------------------------------------------------------|-----------------------------------|-------------|-----------------------|--------------------------|--|
| Objetivo                                            | y Descripción                                                                                                    |                                   |             |                       |                          |  |
| La empr<br>funciona                                 | La empresa proveedora deberá entregar el trámite, junto con su documentación asociada y comprobar su funcionamiento en la medida de lo posible, en el entorno de Integración:                                                                                                    |                                   |             |                       |                          |  |
| 1.                                                  | <ol> <li>Subir el trámite, las plantillas y los formularios en el repositorio de código (Subversion o GitLab),<br/>siguiendo la estructura especificada en la plantilla creada en el repositorio de código correspondiente.<br/>Dentro de la estructura existe un fichero "readme.txt", donde se detalla cada uno de los elementos que lo<br/>forma.</li> </ol> |                                   |             |                       |                          |  |
| 2.                                                  | <ol> <li>Entregar la documentación por Redmine asociada a la entrega: Manual de Entrega de Trámite<br/>Telemático, almacenado dentro de la categoría "40_Mantenimiento del Sistema", y Plan de Pruebas,<br/>almacenado dentro de la categoría "30_Implantación y Pruebas".</li> </ol>                                                                           |                                   |             |                       |                          |  |
| 3.                                                  | Subir el trámite<br>Telemático.                                                                                                    | telemático en el entorno de I     | ntegracióı  | n, siguiendo el Manua | al de Entrega de Trámite |  |
| 4.                                                  | Comprobar que e                                                                                                    | l trámite telemático funciona c   | orrectame   | ente.                 |                          |  |
| Respons                                             | ables e Implicad                                                                                                    | os                                | Herramie    | enta de soporte       |                          |  |
| Proveed                                             | or                                                                                                    |                                   | Subversio   | on o Gitlab           | Redmine                  |  |
| Tareas                                              |                                                                                                    |                                   |             |                       |                          |  |
| 1.                                                  | Subir trámite tele                                                                                                    | mático en el repositorio de cóc   | ligo fuente | 2.                    |                          |  |
| 2.                                                  | Entregar Manual                                                                                                    | de Entrega y Plan de Pruebas d    | el trámite  | telemático en Redmir  | ie.                      |  |
| 3.                                                  | Instalar y configu                                                                                                    | rar el trámite telemático en el e | entorno de  | e Integración.        |                          |  |
| 4. Verificar funcionamiento del trámite telemático. |                                                                                                    |                                   |             |                       |                          |  |
| Product                                             | os de Entrada                                                                                                    |                                   | Producto    | os de Salida          |                          |  |
|                                                     | Código Fuente                                                                                                    |                                   | - N/A       |                       |                          |  |

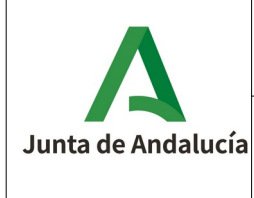

#### Procedimiento Entrega Trámites Telemáticos/Peticiones HelpDesk

| construction<br>on Allow 5 to<br>address to be<br>address of the second second second<br>address of a data decay for<br>address of a data passed and a<br>second second second second second<br>address of the second second second<br>address of the second second second<br>second second second second second second<br>second second second second second second<br>second second second second second second<br>second second second second second second<br>second second second second second second second<br>second second second second second second second<br>second second second second second second second<br>second second second second second second second<br>second second second second second second second<br>second second second second second second second second<br>second second second second second second second second<br>second second second second second second second second second<br>second second second second second second second second second<br>second second second second second second second second second<br>second second second second second second second second second<br>second second second second second second second second second second<br>second second seco |
|----------------------------------------------------------------------------------------------------|
|                                                                                                    |
|                                                                                                    |
|                                                                                                    |
|                                                                                                    |
| 1                                                                                                    |
|                                                                                                    |
|                                                                                                    |

MET – TT – Manual de Entrega de Trámite Telemático

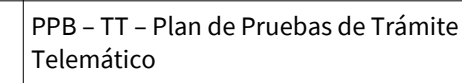

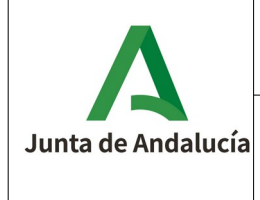

#### Procedimiento Entrega Trámites Telemáticos/Peticiones HelpDesk

## 3.2. Creación Petición HelpDesk

| Actividad                                                                                                    | I                                                         | Creación Petición HelpDesk                                                                              | n HelpDesk                             |                                                          |                                                            |  |
|----------------------------------------------------------------------------------------------------|-----------------------------------------------------------|----------------------------------------------------------------------------------------------------|----------------------------------------|----------------------------------------------------------|------------------------------------------------------------|--|
| Objetivo y Descripción                                                                                                    |                                                           |                                                                                                    |                                        |                                                          |                                                            |  |
| El proveedor creará una petición en la herramienta HelpDesk de la categoría "INTERNAS.APLICACIONES.PASO A PRODUCCION – TRAMITES TELEMATICOS".                                                                                  |                                                           |                                                                                                    |                                        |                                                          |                                                            |  |
| Además de indicar los campos obligatorios para la petición (Autorizado por, Categoría de la Petición y Prioridad, entre otros) se especificarán los siguientes campos asociados al trámite telemático a instalar y certificar: |                                                           |                                                                                                    |                                        |                                                          |                                                            |  |
| •                                                                                                    | Asociar Aplic                                             | ación / Sistema de Información                                                                          |                                        |                                                          |                                                            |  |
| •                                                                                                    | Nombre del t                                              | rámite telemático a entregar.                                                                           |                                        |                                                          |                                                            |  |
| •                                                                                                    | Versión del tr                                            | ámite telemático a entregar (X.                                                                         | .X.X).                                 |                                                          |                                                            |  |
| •                                                                                                    | Observacion                                               | es (Fecha y hora de instalación,                                                                        | ruta del c                             | ódigo fuente en el rep                                   | ositorio de código, etc).                                  |  |
| Por últim<br>objetivo o<br>asociado                                                                                                    | o, se informará<br>le que el Directo<br>a la entrega para | y/o gestionará las acciones rea<br>r de Proyecto pueda revisar lo e<br>a comenzar con el resto de tarea | alizadas p<br>entregado<br>as posterio | or parte del proveedo<br>y si procede, gestiona<br>pres. | or en el ticket JIRA con el<br>r el estado del ticket JIRA |  |
| Response                                                                                                    | ables e Implicad                                          | os                                                                                                    | Herramie                               | enta de soporte                                          |                                                            |  |
| Proveedo                                                                                                    | r y Director de Pi                                        | royecto                                                                                                 | HelpDesk                               |                                                          | JIRA                                                       |  |
| Tareas                                                                                                    |                                                           |                                                                                                    |                                        |                                                          |                                                            |  |
| 1. (                                                                                                    | Crear petición He                                         | lpDesk.                                                                                                 |                                        |                                                          |                                                            |  |
| 2. (                                                                                                    | 2. Gestión del ticket JIRA asociado.                      |                                                                                                    |                                        |                                                          |                                                            |  |
| Productos de Entrada Productos de Salida                                                                                                    |                                                           |                                                                                                    |                                        |                                                          |                                                            |  |
| -                                                                                                    | N/A                                                       |                                                                                                    | Ca                                     | Petición HelpDesk                                        |                                                            |  |

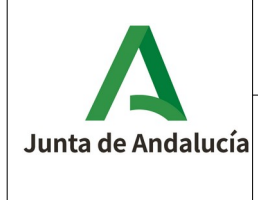

#### Procedimiento Entrega Trámites Telemáticos/Peticiones HelpDesk

## 3.3. Aprobación y Realización

| Activic                                                                                                    | Actividad Aprobación y Realización         |                                                                 |                                                                     |                                             |  |
|----------------------------------------------------------------------------------------------------|--------------------------------------------|-----------------------------------------------------------------|---------------------------------------------------------------------|---------------------------------------------|--|
| Objeti                                                                                                    | vo y Descripción                           |                                                                 |                                                                     |                                             |  |
| <ul> <li>Es la primera tarea del flujo asociado a la petición. La Petición pasa a estar asignada a la Oficina de Calidad, la cual realizará unas series de tareas: <ol> <li>Revisar la petición HelpDesk creada.</li> <li>Revisar que la documentación haya sido entregada en Redmine: MET – TT – Manual de Entrega de Trámite Telemático y PPB – TT – Plan de Pruebas de Trámite Telemático.</li> <li>Etiquetar el código fuente entregado por el proveedor en la rama de Pruebas.</li> <li>Dar de alta en Mantis la versión del trámite telemático.</li> <li>Si el formulario del trámite telemático es externo, procederá a su compilación y análisis estático del código.</li> </ol> </li> <li>Si durante la actividad se encuentran incidencias, se registrarán en Mantis. El proveedor tendrá conocimiento de</li> </ul> |                                            |                                                                 |                                                                     |                                             |  |
| En el                                                                                                    | [Procedimiento G                           | <b>Sestión Defectos]</b> se detalla t                           | odo lo relacionado con las inc                                      | idencias Mantis, como su                    |  |
| registro                                                                                                    | 0.                                         |                                                                 |                                                                     |                                             |  |
| Pueder                                                                                                    | n darse dos casuíst                        | icas en base a la severidad de la                               | as incidencias detectadas:                                          |                                             |  |
| 1.                                                                                                    | Detección de inc<br>Corrección. Reali      | idencias de severidad bloque<br>zando la creación de las siguie | ante. Es necesario continuar a<br>ntes nuevas tareas en el flujo de | partir de la actividad 3.1.<br>la petición: |  |
|                                                                                                    | a) Tarea asigna                            | da al proveedor para la correco                                 | ción de las incidencias detectada                                   | as.                                         |  |
|                                                                                                    | b) Tarea asigna                            | da a la Oficina de Calidad para                                 | evaluar la resolución de la incid                                   | encia y su comprobación.                    |  |
| 2.                                                                                                    | Detección de inci<br>la petición.          | idencias de severidad NO bloq                                   | ueante. No es necesario crear n                                     | uevas tareas en el flujo de                 |  |
| Una ve<br>PRU.                                                                                                    | ez finalizada las tare                     | eas de la actividad de manera                                   | satisfactoria, se procede con la                                    | actividad 4. Instalación en                 |  |
| Respo                                                                                                    | nsables e Implicad                         | los                                                             | Herramienta de soporte                                              |                                             |  |
| Oficina                                                                                                    | a de Calidad (SSCC <sup>-</sup>            | Técnicos Calidad)                                               | Redmine                                                             | Subversion o Gitlab                         |  |
|                                                                                                    |                                            |                                                                 | HelpDesk                                                            | Jenkins                                     |  |
|                                                                                                    | Mantis -                                   |                                                                 |                                                                     |                                             |  |
| Tareas                                                                                                    | 5                                          |                                                                 |                                                                     |                                             |  |
| 1                                                                                                    | Revisión de la pe                          | tición HelpDesk.                                                |                                                                     |                                             |  |
| 2                                                                                                    | Revisión de la en                          | trega de la documentación aso                                   | ciada al trámite telemático.                                        |                                             |  |
| 3                                                                                                    | 3 Etiquetado del código fuente en Pruebas. |                                                                 |                                                                     |                                             |  |

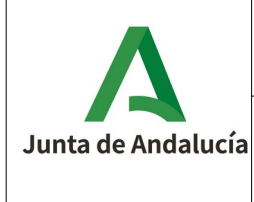

#### Procedimiento Entrega Trámites Telemáticos/Peticiones HelpDesk

4 Gestión de la versión en Mantis. Si el trámite telemático tiene formulario externo: compilación y análisis estático del código fuente. 5 Registrar Incidencias Mantis (si procede) 6 6.1 Crear/reabrir tareas intermedias, si se producen disconformidades. Se procede a la actividad 3.1. Corrección. **Productos de Entrada Productos de Salida** Código Fuente **Disconformidades Mantis** žõ MET – TT – Manual de Entrega de Trámite Notificación Manual Ca Telemático PPB – TT – Plan de Pruebas de Trámite Telemático

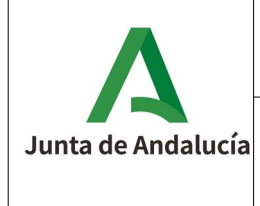

#### Procedimiento Entrega Trámites Telemáticos/Peticiones HelpDesk

#### 3.3.1. Corrección

| Actividad                                                                                                    | ł                   | Corrección                      |                     |                     |         |
|----------------------------------------------------------------------------------------------------|---------------------|---------------------------------|---------------------|---------------------|---------|
| Objetivo y Descripción                                                                                                    |                     |                                 |                     |                     |         |
| El proveedor soluciona las incidencias detectadas por la Oficina de Calidad y realizarán las tareas definidas en la actividad de "Actividades Previas" que correspondan según las incidencias corregidas.                                                                        |                     |                                 |                     |                     |         |
| Una vez corregidas las incidencias, es necesario indicar un comentario con la actuación realizada y modificar su<br>estado.                                                                                                    |                     |                                 |                     |                     |         |
| El proveedor informará de la resolución de las incidencias a los implicados en la petición mediante una notificación manual y, por último, completará su tarea asignada en el flujo de la petición HelpDesk para retomar las tareas de la actividad 3. Aprobación y Realización. |                     |                                 |                     |                     |         |
| Responsables e Implicados Herramienta de soporte                                                                                                    |                     |                                 |                     |                     |         |
| Proveedor                                                                                                    |                     | HelpDesk                        |                     | Mantis              |         |
|                                                                                                    |                     |                                 | Subversion o Gitlab |                     | Redmine |
| Tareas                                                                                                    |                     |                                 |                     |                     |         |
| 1. (                                                                                                    | Corregir disconfo   | rmidades y realizar las accione | s correspo          | ondientes.          |         |
| 2. <i>I</i>                                                                                                    | Actualizar el esta  | do de la incidencia Mantis.     |                     |                     |         |
| 3. /                                                                                                    | Actualizar la infoi | rmación de la petición HelpDes  | k.                  |                     |         |
| 4. (                                                                                                    | Cerrar tarea de la  | petición HelpDesk asignada al   | proveedo            | r.                  |         |
| Producto                                                                                                    | os de Entrada       |                                 | Producto            | os de Salida        |         |
| žČ.                                                                                                    | Disconformidac      | les Mantis                      | ţŽ.                 | Producto Corregido  |         |
|                                                                                                    |                     |                                 | Ca                  | Notificación Manual |         |

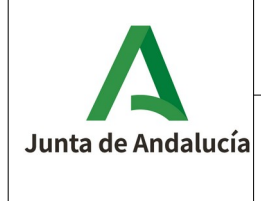

#### Procedimiento Entrega Trámites Telemáticos/Peticiones HelpDesk

## 3.4. Instalación en PRU

| Actividad                                                                                                    | d                                   | Instalación en PRU                               |             |                         |                            |
|----------------------------------------------------------------------------------------------------|-------------------------------------|--------------------------------------------------|-------------|-------------------------|----------------------------|
| Objetivo                                                                                                    | y Descripción                       |                                                  |             |                         |                            |
| El equipo SSCC Sistemas Operaciones realizarán las acciones oportunas con respecto a la instalación del trámite<br>telemático siguiendo el Manual de Entrega de Trámites Telemáticos en el entorno de Pruebas.<br>Dado el caso de que el formulario del trámite telemático sea externo, es decir construido mediante tecnología<br>Angular, la implementación de este será lleva a cabo por el equipo de SSCC Sistemas Aplicaciones. Esto último<br>implica gestionar el flujo de la petición creando las tareas correspondientes.<br>Si se encuentran incidencias, se pondrán en contacto con el Director de Proyecto. Dado el caso que impida la<br>instalación y configuración del trámite telemático, es decir la severidad de la incidencia sea bloqueante, se<br>procede a la actividad 4.1. Corrección.<br>Una vez finalizada la instalación y configuración del trámite telemático satisfactoriamente se procede con la<br>actividad 5. Validación Funcional. |                                     |                                                  |             |                         |                            |
| Responsables e Implicados Herramienta de soporte                                                                                                    |                                     |                                                  |             |                         |                            |
| SSCC Sist                                                                                                    | emas Operacion                      | es                                               | HelpDes     | k                       | Subversion o Gitlab        |
|                                                                                                    |                                     |                                                  | Redmine     |                         | Mantis                     |
|                                                                                                    |                                     |                                                  | Jenkins     |                         | -                          |
| Tareas                                                                                                    |                                     |                                                  | L           |                         |                            |
| 1                                                                                                    | nstalación y con                    | figuración del trámite telemátio                 | co en el er | itorno de Pruebas.      |                            |
| 2 F                                                                                                    | Registrar inciden                   | cias Mantis (si procede).                        |             |                         |                            |
| 2                                                                                                    | 2.1 Si la severida<br>actividad 4.1 | d de las incidencias es bloquea<br>. Corrección. | ante, crear | /reabrir tareas interm  | edias. Se procede a la     |
| 2                                                                                                    | 2.2 Si la severida                  | d de las incidencias NO es bloq                  | jueante. S  | e procede a la activida | d 5. Validación Funcional. |
| Producto                                                                                                    | os de Entrada                       |                                                  | Producto    | os de Salida            |                            |
|                                                                                                    | Código Fuente                       |                                                  | Ŷ           | Trámite telemático      | instalado                  |
|                                                                                                    | MET – TT – Mar<br>Telemático        | ual de Entrega de Trámite                        | ţ,          | Disconformidades M      | lantis                     |

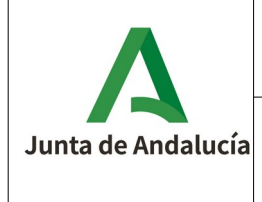

#### Procedimiento Entrega Trámites Telemáticos/Peticiones HelpDesk

#### 3.4.1. Corrección

| Actividad                                                                                                    | d                                                                                                    | Corrección                      |                     |                     |         |
|----------------------------------------------------------------------------------------------------|----------------------------------------------------------------------------------------------------|---------------------------------|---------------------|---------------------|---------|
| Objetivo                                                                                                    | Objetivo y Descripción                                                                                                    |                                 |                     |                     |         |
| El provee<br>actividad                                                                                                    | El proveedor soluciona las incidencias detectadas por Sistemas Operaciones y realizarán las tareas definidas en la<br>actividad de "Actividades Previas" que correspondan según las incidencias corregidas. |                                 |                     |                     |         |
| Una vez corregidas las incidencias, es necesario indicar un comentario con la actuación realizada y modificar su<br>estado.                                                                                                    |                                                                                                    |                                 |                     |                     |         |
| El proveedor informará de la resolución de las incidencias a los implicados en la petición mediante una notificación manual y, por último, completará su tarea asignada en el flujo de la petición HelpDesk. Se procede con la actividad 4.2. Reetiquetado en PRU. |                                                                                                    |                                 |                     |                     |         |
| Responsables e Implicados Herramienta de soporte                                                                                                    |                                                                                                    |                                 |                     |                     |         |
| Proveedor                                                                                                    |                                                                                                    | HelpDesk                        |                     | Mantis              |         |
|                                                                                                    |                                                                                                    |                                 | Subversion o Gitlab |                     | Redmine |
| Tareas                                                                                                    |                                                                                                    |                                 | 1                   |                     |         |
| 1. (                                                                                                    | Corregir disconfo                                                                                                    | rmidades y realizar las accione | es correspo         | ondientes.          |         |
| 2. /                                                                                                    | Actualizar el esta                                                                                                    | do de la incidencia Mantis.     |                     |                     |         |
| 3. /                                                                                                    | Actualizar la info                                                                                                    | mación de la petición HelpDes   | ik.                 |                     |         |
| 4. (                                                                                                    | Cerrar tarea de la                                                                                                    | petición HelpDesk asignada al   | proveedo            | ır.                 |         |
| Producto                                                                                                    | os de Entrada                                                                                                    |                                 | Productos de Salida |                     |         |
| ţ,                                                                                                    | Disconformida                                                                                                    | des Mantis                      | Producto Corregido  |                     |         |
|                                                                                                    |                                                                                                    |                                 | Ca                  | Notificación Manual |         |

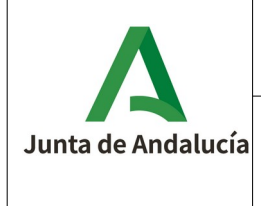

#### Procedimiento Entrega Trámites Telemáticos/Peticiones HelpDesk

#### 3.4.2. Reetiquetado en PRU

| Actividad                                                                                                    | ł                                                                                                    | Reetiquetado en PRU             |        |                     |        |  |
|----------------------------------------------------------------------------------------------------|----------------------------------------------------------------------------------------------------|---------------------------------|--------|---------------------|--------|--|
| Objetivo                                                                                                    | y Descripción                                                                                                    |                                 |        |                     |        |  |
| Una vez que el proveedor ha corregido las disconformidades detectadas en la actividad 4. Instalación en PRU, es<br>necesario que la Oficina de Calidad etiquete dichos cambios nuevos del repositorio de código fuente en la rama<br>de Pruebas para que se puedan retomar las tareas relacionadas con la actividad 4. Instalación en PRU. |                                                                                                    |                                 |        |                     |        |  |
| Responsables e Implicados Herramienta de soporte                                                                                                    |                                                                                                    |                                 |        |                     |        |  |
| Oficina de                                                                                                    | Oficina de Calidad (SSCC Tecnicos Calidad)     HelpDesk     Subversion of the second second s |                                 |        | Subversion o GitLab |        |  |
|                                                                                                    |                                                                                                    |                                 | Mantis |                     | -      |  |
| Tareas                                                                                                    |                                                                                                    |                                 |        |                     |        |  |
| 1 F                                                                                                    | Reetiquetar los ca                                                                                                    | ambios en la rama de Pruebas.   |        |                     |        |  |
| 2 F                                                                                                    | Registrar/reabrii                                                                                                    | r incidencias Mantis (si procec | le).   |                     |        |  |
| <ul> <li>2.1 Si la incidencia bloqueante no ha sido corregida, crear/reabrir tareas. Se procede a la actividad</li> <li>4.1. Corrección.</li> </ul>                                                                                                    |                                                                                                    |                                 |        |                     |        |  |
| Producto                                                                                                    | Productos de Entrada Productos de Salida                                                                                                    |                                 |        |                     |        |  |
|                                                                                                    | Código Fuente                                                                                                    |                                 | Ş      | Disconformidades M  | lantis |  |

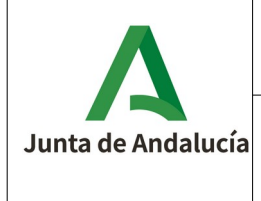

#### Procedimiento Entrega Trámites Telemáticos/Peticiones HelpDesk

## 3.5. Validación Funcional

| Actividad                                                                                                    |                                                                                                    |                                                                                                    | Validación Funcional                                                                                                    |  |  |  |
|----------------------------------------------------------------------------------------------------|----------------------------------------------------------------------------------------------------|----------------------------------------------------------------------------------------------------|----------------------------------------------------------------------------------------------------|--|--|--|
| Objetiv                                                                                                    | Objetivo y Descripción                                                                                                    |                                                                                                    |                                                                                                    |  |  |  |
| Es la se                                                                                                    | Es la segunda tarea del flujo de la petición asociada a la Oficina de Calidad en la cual realizará:                              |                                                                                                    |                                                                                                    |  |  |  |
| 1.                                                                                                    | Gestión de los casos de pruebas sobre el proyecto en la herramienta de gestión de pruebas en base al<br>documento PPB entregado. |                                                                                                    |                                                                                                    |  |  |  |
| 2.                                                                                                    | Rea<br>doc                                                                                                    | lizar las pru<br>umento MET                                                                                                    | ebas de aceptación/versión indicadas en el apartado de Validación Funcional del<br>asociado a la entrega.                                                                                                    |  |  |  |
| 3.                                                                                                    | Una<br>mis                                                                                                    | vez concluio<br>mas vía notifi                                                                                                    | da la Validación Funcional, se informará al Director de Proyecto del resultado de las<br>cación.                                                                                                    |  |  |  |
| Si dura<br>conocin<br>herrami                                                                                                    | nte l<br>nient<br>ienta                                                                                                    | as pruebas f<br>o de las disc<br>Mantis.                                                                                                    | uncionales se encuentran incidencias, se registrarán en Mantis. El proveedor tendrá<br>onformidades a través de correo electrónico que es enviado automáticamente por la                                                                                                    |  |  |  |
| En el [<br>registro                                                                                                    | Proc                                                                                                    | edimiento G                                                                                                    | estión Defectos] se detalla todo lo relacionado con las incidencias Mantis, como su                                                                                                    |  |  |  |
| Pueden                                                                                                    | dars                                                                                                    | e dos casuísti                                                                                                    | cas en base a la severidad de las incidencias detectadas:                                                                                                    |  |  |  |
| 3.                                                                                                    | Dete<br>el tr<br>con<br>Corr                                                                                                    | ección de inci<br>ramitador). P<br>figuración de<br>rección. Reali                                                                                                    | idencias de severidad bloqueante (por ejemplo, el trámite telemático no se presenta en<br>uede ser que la resolución de dicha incidencia este relacionada con la instalación y<br>l trámite telemático por lo que se procedería a continuar a partir de la actividad 4.1.<br>zando la creación de las siguientes nuevas tareas en el flujo de la petición: |  |  |  |
|                                                                                                    | a)                                                                                                    | Tarea asigna                                                                                                    | a al proveedor para la corrección de las incidencias detectadas.                                                                                                    |  |  |  |
| b) Tarea asignada a la Oficina de Calidad para analizar y evaluar la resolución de la incider<br>relacionada con la instalación y configuración del trámite telemático se proced<br>reetiquetado en la rama asociado al entorno de Pruebas. Si no está relacionada con la in<br>configuración, se retoman las pruebas funcionales. |                                                                                                    | da a la Oficina de Calidad para analizar y evaluar la resolución de la incidencia. Si está<br>con la instalación y configuración del trámite telemático se procederá con el<br>en la rama asociado al entorno de Pruebas. Si no está relacionada con la instalación y<br>n, se retoman las pruebas funcionales. |                                                                                                    |  |  |  |
| c) Tarea asigna<br>instalación y                                                                                                    |                                                                                                    | Tarea asigna<br>instalación y                                                                                                    | ada a Sistemas Operaciones para realizar las actuaciones correspondientes a la configuración del trámite telemático.                                                                                                    |  |  |  |
| d) Tarea asignad                                                                                                    |                                                                                                    | Tarea asigna                                                                                                    | da de nuevo a la Oficina de Calidad para retomar las pruebas funcionales.                                                                                                    |  |  |  |
| 4.                                                                                                    | 4. Detección de incidencias de severidad NO bloqueante. No es necesario crear nuevas tareas en el flujo de la petición.          |                                                                                                    |                                                                                                    |  |  |  |
| Una vez concluida la Validación Funcional, se informará al Director de Proyecto, vía notificación, de la finalizacio de la certificación y en el caso de que se hayan detectado incidencias se indicará para la puesta en conocimiento gestión por parte del Director de Proyecto.                                                 |                                                                                                    |                                                                                                    |                                                                                                    |  |  |  |
| Sacanti                                                                                                    | Sa continua a la actividad 6 Aprobación                                                                                          |                                                                                                    |                                                                                                    |  |  |  |

Se continua a la actividad 6. Aprobación.

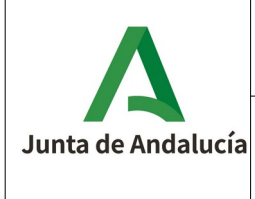

#### Procedimiento Entrega Trámites Telemáticos/Peticiones HelpDesk

| Oficina de Calidad (SSCC Tecnicos Calidad) |                                                                                                    |                     | (                       | Redmine |  |  |
|--------------------------------------------|----------------------------------------------------------------------------------------------------|---------------------|-------------------------|---------|--|--|
|                                            |                                                                                                    | SpiraTea            | m                       | Mantis  |  |  |
| Tareas                                     |                                                                                                    |                     |                         |         |  |  |
| 1 0                                        | Gestión de la herramienta de gestión de prueba                                                                                                 | S.                  |                         |         |  |  |
| 2 1                                        | Validación Funcional del trámite telemático.                                                                                                   |                     |                         |         |  |  |
| 3                                          | Registrar incidencias Mantis (si procede).                                                                                                    |                     |                         |         |  |  |
| :                                          | 3.1 Crear/reabrir tareas intermedias, si se producen disconformidades bloqueantes. Si procede, se continua desde la actividad 4.1. Corrección. |                     |                         |         |  |  |
| 4                                          | Notificación de la finalización de la certificación                                                                                            | •                   |                         |         |  |  |
| Producto                                   | os de Entrada                                                                                                    | Productos de Salida |                         |         |  |  |
|                                            | Petición HelpDesk                                                                                                    | Ş                   | Disconformidades Mantis |         |  |  |
|                                            | MET – TT – Manual de Entrega de Trámite<br>Telemático                                                                                          | Ca                  | Notificación Manual     |         |  |  |
|                                            | PPB – TT – Plan de Pruebas de Trámite<br>Telemático                                                                                            |                     |                         |         |  |  |

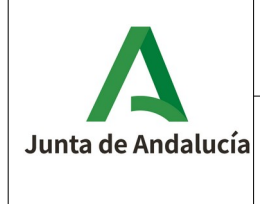

#### Procedimiento Entrega Trámites Telemáticos/Peticiones HelpDesk

#### 3.5.1. Corrección

| Actividad                             | Actividad Corrección                                     |                                                                                |                         |                                                 |                                                     |  |  |
|---------------------------------------|----------------------------------------------------------|--------------------------------------------------------------------------------|-------------------------|-------------------------------------------------|-----------------------------------------------------|--|--|
| Objetivo                              | Objetivo y Descripción                                   |                                                                                |                         |                                                 |                                                     |  |  |
| El provee<br>Calidad.                 | edor soluciona la                                        | is incidencias detectadas con o                                                | disconforn              | nidad bloqueante tras                           | iladadas por la Oficina de                          |  |  |
| Una vez<br>estado.                    | corregida la inci                                        | dencia, es necesario indicar u                                                 | in coment               | ario con la actuación                           | realizada y modificar su                            |  |  |
| El provee<br>notificaci<br>la activid | edor informará<br>ón manual y, por<br>ad 5. Validación I | de la resolución de las incic<br>rúltimo, completará su tarea as<br>Funcional. | lencias a<br>signada en | los implicados en la<br>el flujo de la petición | a petición mediante una<br>HelpDesk. Se procede con |  |  |
| Puede da<br>PRU y el r                | arse el caso de qu<br>resto de actividad                 | ue la resolución de la incidenc<br>des que la siguen.                          | ia bloquea              | ante derive en la activ                         | idad 4.2. Reetiquetado en                           |  |  |
| Response                              | ables e Implicad                                         | los                                                                            | Herrami                 | enta de soporte                                 |                                                     |  |  |
| Proveedo                              | or                                                       |                                                                                | HelpDesk                |                                                 | Mantis                                              |  |  |
|                                       |                                                          |                                                                                | Redmine                 |                                                 | -                                                   |  |  |
| Tareas                                |                                                          |                                                                                |                         |                                                 |                                                     |  |  |
| 1. (                                  | Corregir disconfo                                        | rmidades y realizar las accione                                                | s correspo              | ondientes.                                      |                                                     |  |  |
| 2. <i>I</i>                           | Actualizar el esta                                       | do de la incidencia Mantis.                                                    |                         |                                                 |                                                     |  |  |
| 3. /                                  | Actualizar la infor                                      | rmación de la petición HelpDes                                                 | k.                      |                                                 |                                                     |  |  |
| 4. (                                  | Cerrar tarea de la                                       | petición HelpDesk asignada al                                                  | proveedo                | ır.                                             |                                                     |  |  |
| Producto                              | os de Entrada                                            |                                                                                | Productos de Salida     |                                                 |                                                     |  |  |
| ţ,                                    | Disconformida                                            | lades Mantis Producto Correg                                                   |                         | Producto Corregido                              | gido                                                |  |  |
|                                       |                                                          |                                                                                |                         | PPB – TT – Plan de F<br>Telemático              | Pruebas de Trámite                                  |  |  |
|                                       |                                                          |                                                                                | Ca                      | Notificación Manual                             | l                                                   |  |  |

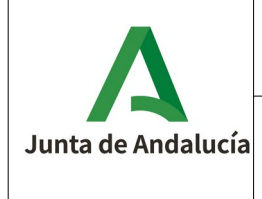

#### Procedimiento Entrega Trámites Telemáticos/Peticiones HelpDesk

## 3.6. Aprobación

| Actividad                                                                                                    | I                                                                                                    | Aprobación |          |                 |  |  |  |
|----------------------------------------------------------------------------------------------------|----------------------------------------------------------------------------------------------------|------------|----------|-----------------|--|--|--|
| Objetivo                                                                                                    | Objetivo y Descripción                                                                                         |            |          |                 |  |  |  |
| El Director de Proyecto valorará el resultado de la implantación en el entorno de Pruebas, determinando si dicha<br>versión pasa al entorno de Explotación pasando a la actividad 7. Instalación en PRO o, por el contrario, se rechaza<br>la entrega, pasando a la actividad 10. Cierre Petición. |                                                                                                    |            |          |                 |  |  |  |
| Responsa                                                                                                    | ables e Implicad                                                                                               | los        | Herramie | enta de soporte |  |  |  |
| Director c                                                                                                    | le Proyecto                                                                                                    |            | HelpDesk |                 |  |  |  |
| Tareas                                                                                                    |                                                                                                    |            |          |                 |  |  |  |
| 1 E                                                                                                    | valuación Petici                                                                                               | ón.        |          |                 |  |  |  |
| 1                                                                                                    | 1.1 Aprobación subida al entorno de Explotación (si procede). Se procede a la actividad 7. Instalación en PRO. |            |          |                 |  |  |  |
| 1                                                                                                    | 1.2 Rechazo subida al entorno de Explotación (si procede). Se procede a la actividad 10. Cierre Petición.      |            |          |                 |  |  |  |
| Productos de Entrada Productos de Salida                                                                                                    |                                                                                                    |            |          | os de Salida    |  |  |  |
| -                                                                                                    | N/A                                                                                                    |            | -        | N/A             |  |  |  |

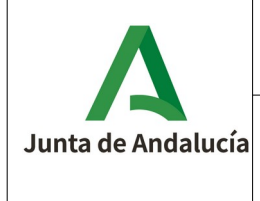

#### Procedimiento Entrega Trámites Telemáticos/Peticiones HelpDesk

## 3.7. Instalación en PRO

| Actividad                                                                                                    | 1                                                | Instalación en PRO               |                              |                     |              |  |  |
|----------------------------------------------------------------------------------------------------|--------------------------------------------------|----------------------------------|------------------------------|---------------------|--------------|--|--|
| Objetivo                                                                                                    | Objetivo y Descripción                           |                                  |                              |                     |              |  |  |
| El equipo SSCC Sistemas Operaciones realizarán las acciones oportunas con respecto a la instalación del trámite<br>telemático siguiendo el Manual de Entrega de Trámites Telemáticos en el entorno de Explotación.<br>Dado el caso de que el formulario del trámite telemático sea externo, es decir construido mediante tecnología<br>Angular, la implementación de este será lleva a cabo por el equipo de SSCC Sistemas Aplicaciones. Esto último<br>implica gestionar el flujo de la petición creando las tareas correspondientes.<br>Si se encuentran incidencias, se pondrán en contacto con el Director de Proyecto. Dado el caso que impida la<br>instalación y configuración del trámite telemático, es decir la severidad de la incidencia sea bloqueante, se<br>procederá a su corrección, por parte del proveedor, para poder retomar las tareas de la actividad.<br>Una vez finalizada la tarea se continua por la actividad 8. Etiquetado en PRO. |                                                  |                                  |                              |                     |              |  |  |
| Response                                                                                                    | Responsables e Implicados Herramienta de soporte |                                  |                              |                     |              |  |  |
| SSCC Sist                                                                                                    | emas Operacion                                   | es                               | HelpDesk                     |                     | SVN o Gitlab |  |  |
|                                                                                                    |                                                  |                                  | Redmine                      |                     | Mantis       |  |  |
|                                                                                                    |                                                  |                                  | Jenkins                      |                     | -            |  |  |
| Tareas                                                                                                    |                                                  |                                  | -                            |                     |              |  |  |
| 1                                                                                                    | nstalación y con                                 | figuración del trámite telemátio | co en el er                  | itorno de Explotaci | ón.          |  |  |
| 2 F                                                                                                    | Registrar inciden                                | cias Mantis (si procede).        |                              |                     |              |  |  |
| 2.1 Crear/reabrir tareas intermedias, si se producen disconformidades bloqueantes.                                                                                                    |                                                  |                                  |                              |                     |              |  |  |
| Productos de Entrada Productos de Salida                                                                                                    |                                                  |                                  |                              |                     |              |  |  |
|                                                                                                    | Código Fuente                                    |                                  | Trámite telemático instalado |                     |              |  |  |
| MET – TT – Manual de Entrega de Trámite<br>Telemático Disconformidades Mantis                                                                                                    |                                                  |                                  |                              |                     | Mantis       |  |  |

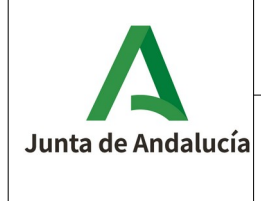

#### Procedimiento Entrega Trámites Telemáticos/Peticiones HelpDesk

## 3.8. Etiquetado en PRO

| Actividad                                                                                                    | 1                      | Etiquetado en PRO                 |                         |                    |              |  |  |  |
|----------------------------------------------------------------------------------------------------|------------------------|-----------------------------------|-------------------------|--------------------|--------------|--|--|--|
| Objetivo                                                                                                    | Objetivo y Descripción |                                   |                         |                    |              |  |  |  |
| La Oficina de Calidad realizará el merge en el repositorio de código de la rama asociada a Producción desde la<br>rama asociada a Pruebas, previa comparación de esta última con la rama de entrega del proveedor para prevenir<br>modificaciones a posteriori en el código fuente. Además, actualizará la información correspondiente al trámite<br>telemático en el inventario de CECA.<br>Si se encuentran incidencias, serán registradas en la herramienta de gestión de incidencia y derivadas en el<br>proveedor o Director de Proyecto para su corrección. Una vez resuelta las disconformidades, se retomará las tareas<br>de la actividad. |                        |                                   |                         |                    |              |  |  |  |
| Responsa                                                                                                    | ables e Implicad       | los                               | Herrami                 | enta de soporte    |              |  |  |  |
| Oficina de                                                                                                    | e Calidad (SSCC        | Tecnicos Calidad)                 | HelpDes                 | <                  | SVN o Gitlab |  |  |  |
|                                                                                                    |                        |                                   | Mantis                  |                    | -            |  |  |  |
| Tareas                                                                                                    |                        |                                   | I                       |                    |              |  |  |  |
| 1 N                                                                                                    | Merge de la rama       | de Producción desde la rama o     | de Prueba               | S.                 |              |  |  |  |
| 2 A                                                                                                    | Actualización del      | inventario de CECA.               |                         |                    |              |  |  |  |
| 3 F                                                                                                    | Registrar inciden      | cias Mantis (si procede).         |                         |                    |              |  |  |  |
| 3                                                                                                    | 3.1 Crear/reabri       | r tareas intermedias, si se produ | ucen disco              | onformidades bloqu | eantes.      |  |  |  |
| Producto                                                                                                    | os de Entrada          |                                   | Producto                | os de Salida       |              |  |  |  |
|                                                                                                    | Código Fuente          |                                   | Disconformidades Mantis |                    |              |  |  |  |
| Notificación Manual                                                                                                    |                        |                                   |                         | ual                |              |  |  |  |

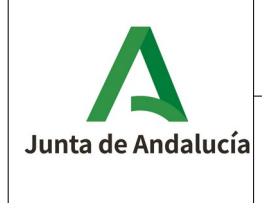

#### Procedimiento Entrega Trámites Telemáticos/Peticiones HelpDesk

## 3.9. Validación Petición

| Actividad                                                                                                    | I                                                | Validación Petición |                     |            |  |  |  |
|----------------------------------------------------------------------------------------------------|--------------------------------------------------|---------------------|---------------------|------------|--|--|--|
| Objetivo                                                                                                    | Objetivo y Descripción                           |                     |                     |            |  |  |  |
| El Director de Proyecto valorará el resultado de la implantación en el entorno de Explotación, determinando si<br>dicha versión es correcta o no. En ambos casos, se procede con la actividad 10. Cierre Petición. |                                                  |                     |                     |            |  |  |  |
| Responsa                                                                                                    | Responsables e Implicados Herramienta de soporte |                     |                     |            |  |  |  |
| Director de Proyecto                                                                                                    |                                                  |                     |                     | HelpDesk - |  |  |  |
| Tareas                                                                                                    |                                                  |                     |                     |            |  |  |  |
| 1. V                                                                                                    | 1. Validación de la petición HelpDesk.           |                     |                     |            |  |  |  |
| Productos de Entrada                                                                                                    |                                                  |                     | Productos de Salida |            |  |  |  |
| - N/A                                                                                                    |                                                  |                     | -                   | N/A        |  |  |  |

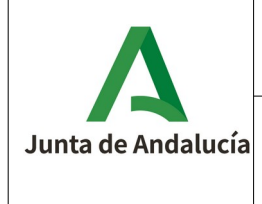

#### Procedimiento Entrega Trámites Telemáticos/Peticiones HelpDesk

#### 3.10. Cierre Petición

| Actividad            | d                                                                                                    | Validación Petición                                          |             |                     |                              |  |  |
|----------------------|----------------------------------------------------------------------------------------------------|--------------------------------------------------------------|-------------|---------------------|------------------------------|--|--|
| Objetivo             | Objetivo y Descripción                                                                                                    |                                                              |             |                     |                              |  |  |
| Una Peti<br>Trámites | Una Petición se cierra automáticamente, cuando se han completado sus tareas. La Petición de Entrega de<br>Trámites Telemáticos se puede cerrar por las siguientes causas.                                                                              |                                                              |             |                     |                              |  |  |
| • 9                  | <ul> <li>Si el Director de Proyecto en la actividad 6. Aprobación o 9. Validación Petición, rechaza el paso a<br/>Explotación, la petición se cerrará como rechazada cancelándose las tareas posteriores a dicha actividad<br/>en el flujo.</li> </ul> |                                                              |             |                     |                              |  |  |
| • 9                  | Si es conforme c<br>automáticamente                                                                                                    | con la versión subida a Explota<br>e se cerrará la petición. | ación, al o | completarse la Acti | vidad 9. Validación Petición |  |  |
| Respons              | ables e Implicad                                                                                                    | los                                                          | Herrami     | enta de soporte     |                              |  |  |
| -                    |                                                                                                    |                                                              | HelpDesk -  |                     | -                            |  |  |
| Tareas               | Tareas                                                                                                    |                                                              |             |                     |                              |  |  |
| 1. (                 | 1. Cerrar la petición HelpDesk.                                                                                                    |                                                              |             |                     |                              |  |  |
| Productos de Entrada |                                                                                                    |                                                              | Producto    | os de Salida        |                              |  |  |
| -                    | N/A                                                                                                    |                                                              | Ca          | Petición HelpDesk   | cerrada                      |  |  |